## <u>התחברות מרחוק ל-VDI</u>

לגישה מרחוק ל-VDI. השתלטות על תחנת העבודה במשרד באמצעות רשת האינטרנט

\*לצורך חיבור מהבית כמפורט בהנחיות להלן נדרש אנטי-וירוס וחומת אש פעילים עדכניים במחשב (ל-10 Windows וברוב המקרים גם ל-7 Windows חומת אש ואנטי-וירוס מספקים, אין צורך בהתקנת משהו מיוחד)

- (צעד זה חשוב! ההנחיות הבאות לא יעבדו באמצעות דפדפן אחר) Internet Explorer פתחו את הדפדפן ואחר).
  - א. משתמשי Win10 שימו לב לא להתבלבל עם דפדפן Edge (שגם לו אייקון e כחול מעוצב יותר)

ו Internet Explorer במחשב ניתן לרשום בשורת החיפוש Internet Explorer על מנת לאתר את

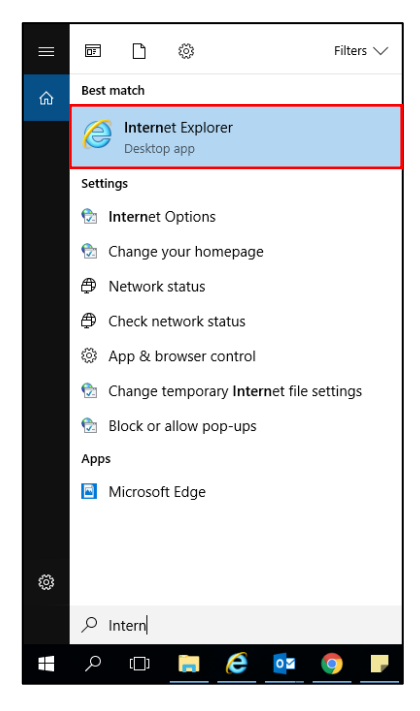

- <u>Https://Clal4u.clalbit.co.il</u> היכנסו לאתר .2
  - הכניסו את הפרטים הבאים :
     שם משתמש ברשת

סיסמא : **סיסמת רשת** 

ולחצו על **התחבר** 

| לצורך חיבור מאובטח לחברה, יש צורך בתוכנת<br>אנטי-וירוס עדכנית על מחשבך |
|------------------------------------------------------------------------|
| <u>לאתר התמיבה הטבנית</u>                                              |
| שם משתמש:                                                              |
| סיסמא:                                                                 |
| התחבר                                                                  |

Logon שהתקבל לטלפון הנייד ולחצו על SMS. הקישו את קוד ה-4

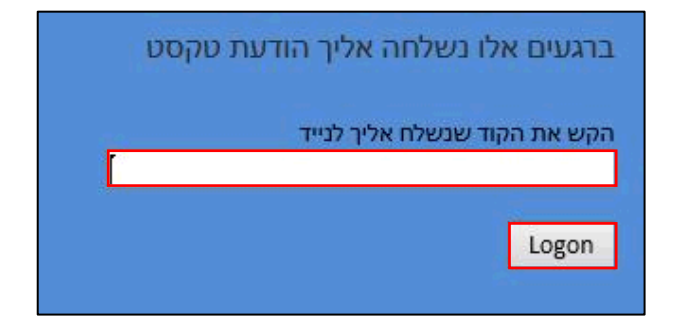

5. במסך הכניסה בחרו ב-VDI

| Network Access - |  |
|------------------|--|
| VDI              |  |
|                  |  |
|                  |  |
|                  |  |

לרוב, אך לא בכל המקרים תופיע לאחר מספר שניות בתחתית המסך בועית שמציינת שהחיבור הצליח \*

| Loca       | OPPN Connection XX<br>Connected to /Clal/RDP. | <ul> <li>✓ • • 115% • //</li> </ul> |
|------------|-----------------------------------------------|-------------------------------------|
| en 😡 🖓 🦔 🛑 | 🛃 😳 🗣 🕾 🔺 🖻 🌡                                 | ) 🐑 🗘 🏱 09:00 🛤                     |

חשוב!! לא לסגור את הדפדפן לאחר ההתחברות ל-VDI אלא רק למזער אותו ולהשאיר אותו פתוח ברקע. סגירת

הדפדפן גורמת לניתוק החיבור

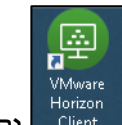

- 6. בשולחן העבודה, לחצו על קיצור הדרך ל-VDI והתחברו כרגיל: אינו מותקן על המחשב יש לבצע קודם התקנה על פי מדריך *"התקנה חד פעמית –VDI"* ולאחר מכן לחזור ולבצע הנחיות מדריך זה פעם נוספת
  - vbroker7 א. לחצו לחיצה כפולה על

| 回 Login            |                 |     | _     |        | ×      |
|--------------------|-----------------|-----|-------|--------|--------|
| vmware Horizo      | on              |     |       |        |        |
| Server:            | 麚 https://vbrok | ær7 |       |        |        |
| <u>U</u> ser name: | UserName        |     |       |        |        |
| Password:          | •••••           |     |       |        |        |
| <u>D</u> omain:    | CLAL-INS        |     |       | $\sim$ |        |
|                    |                 | C   | Login |        | Cancel |

ב. הכניסו את פרטי הכניסה:

שם משתמש : שם משתמש ברשת

סיסמא : **סיסמת רשת** 

(אחרת – בחרו באפשרות זו) Clal-ins ודאו שב-Domain

## ג. לחצו על Login

| 回 Login            |                 |     | -     |    | ×    |
|--------------------|-----------------|-----|-------|----|------|
| vmware Horizor     | r 🖉             |     |       |    |      |
| Server:            | 🍋 https://vbrok | er7 |       |    |      |
| <u>U</u> ser name: | UserName        |     |       |    |      |
| <u>P</u> assword:  | •••••           |     |       |    |      |
| <u>D</u> omain:    | CLAL-INS        |     |       | ~  |      |
|                    |                 |     | Login | Ca | ncel |